# MASAyuda

Activación del servicio

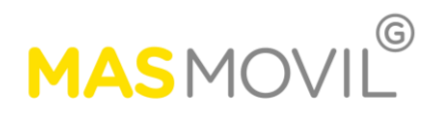

# ACTIVACIÓN

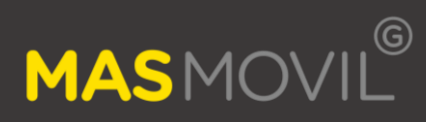

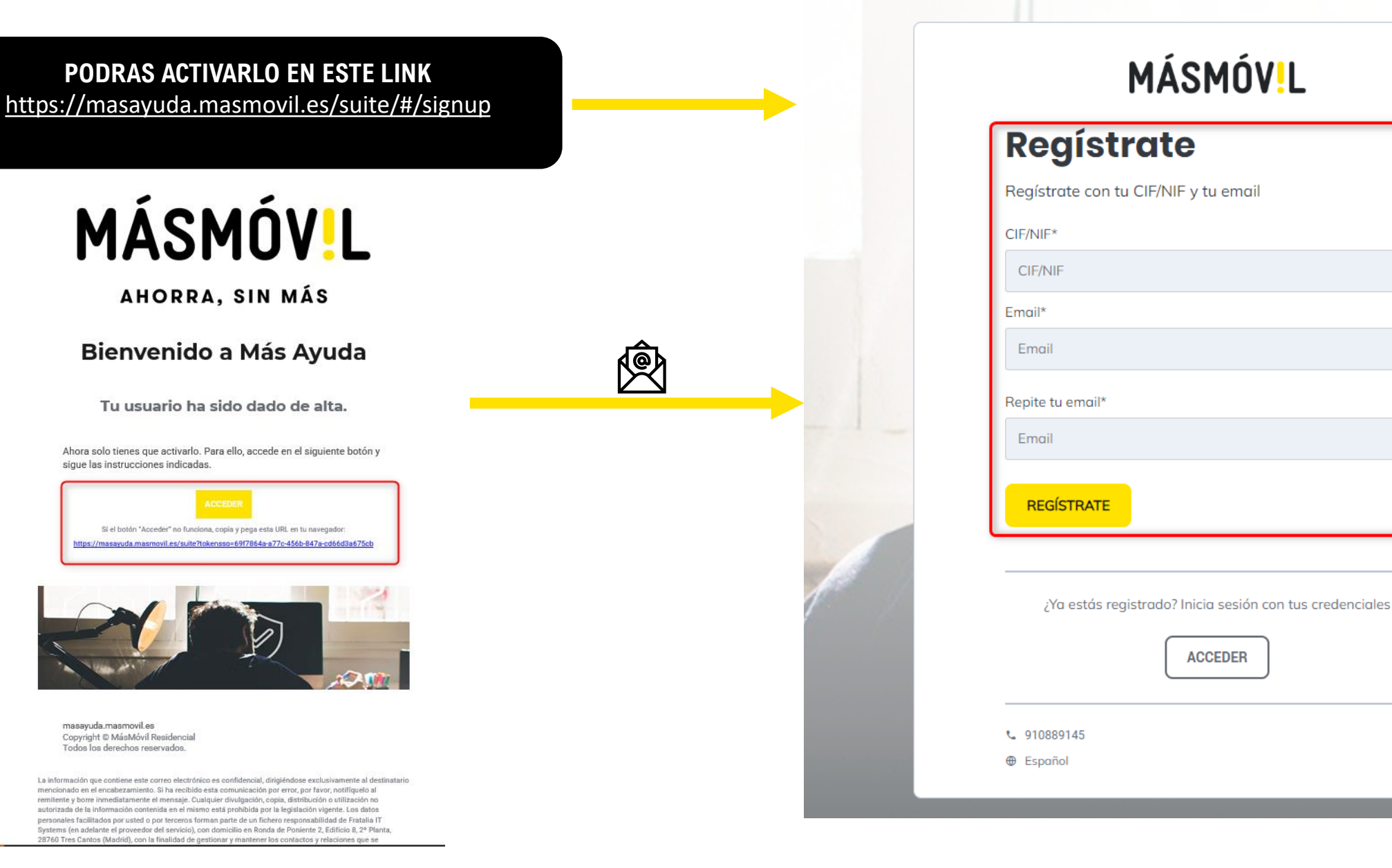

# **CREACIÓN CUENTA**

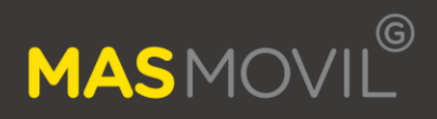

### MÁSMÓV!L

#### Crea tu contraseña de acceso

Paso 1 de 2

Te recomendamos usar una contraseña segura que no uses en ningún otro sitio.

La contraseña debe contener un mínimo 8 caracteres con al menos tres de los siguientes tipos: una letra mayúscula, una letra minúscula, un número y un símbolo.

#### \* Campos obligatorios

| Contraseña *     | Repetir | contraseña * |   |
|------------------|---------|--------------|---|
| •                |         | 0            |   |
| Nivel de Fuerza: |         |              | _ |

**GUARDAR CAMBIOS** 

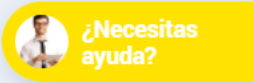

# **CREACIÓN CUENTA**

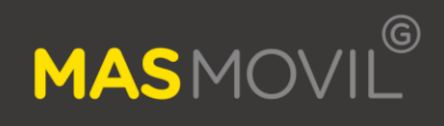

# MÁSMÓV!L

|--|

| Lonfigura los datos de tu perfil                           |                                         |  |
|------------------------------------------------------------|-----------------------------------------|--|
| Tu foto de perfil                                          | Preferencias de notificaciones          |  |
| Haz click sobre el circulo para editar tu foto             | Quiero recibir comunicaciones vía email |  |
| * Campos obligatorios                                      |                                         |  |
| Nombre *                                                   | Apellidos *                             |  |
|                                                            | Ferralesites                            |  |
| Email *                                                    | País                                    |  |
| @masmovil.com                                              | Seleccione Y                            |  |
| He leído y acepto los términos y condiciones del servicio. |                                         |  |
|                                                            | GUARDAR CAMBIOS                         |  |
|                                                            |                                         |  |
|                                                            | ¿Necesitas<br>ayuda?                    |  |

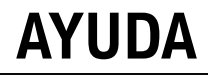

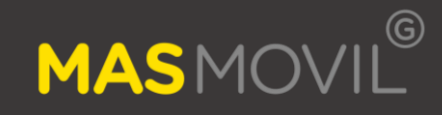

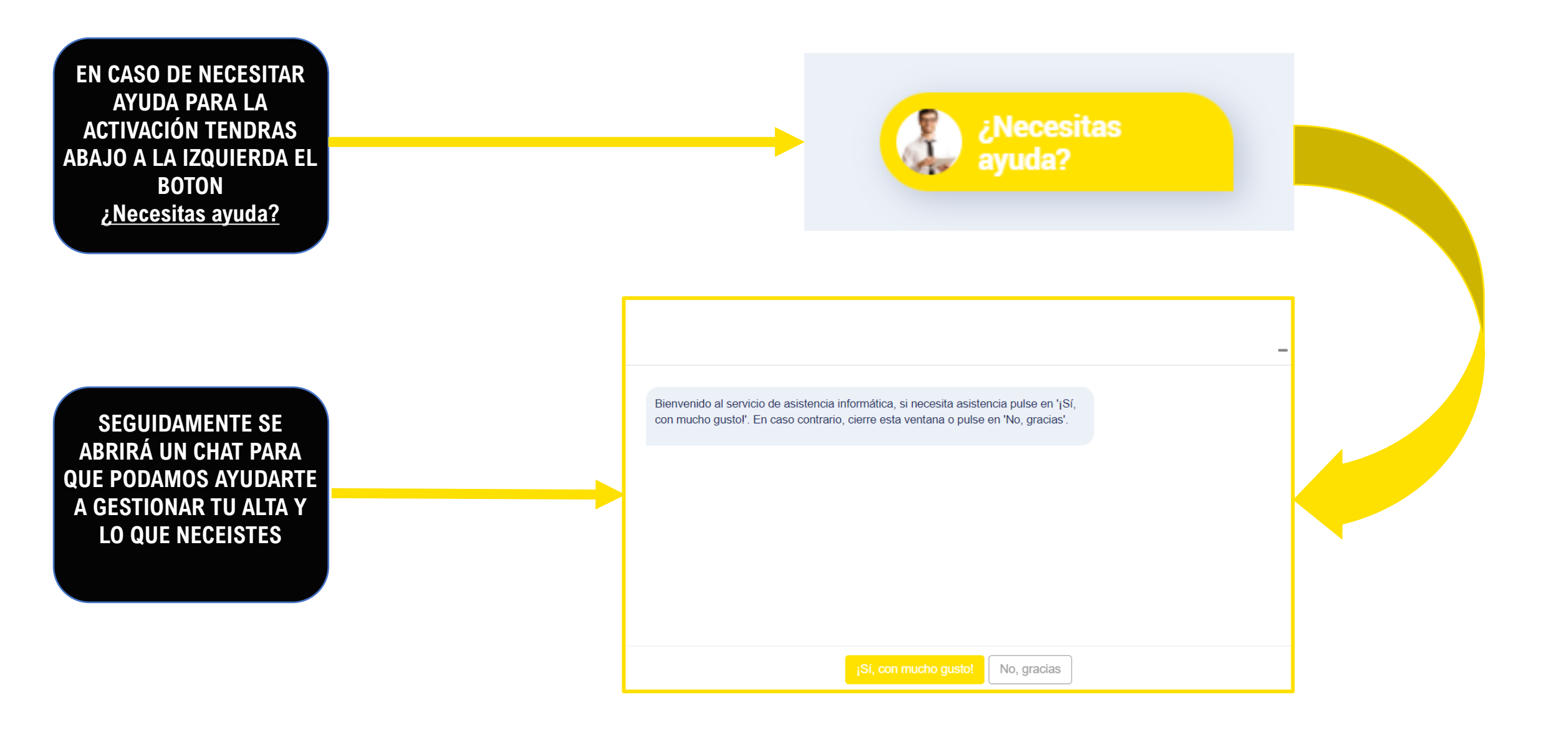

#### **COMPLETAR PERFIL**

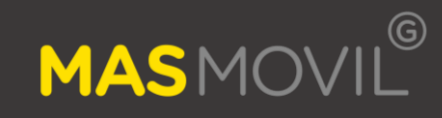

×

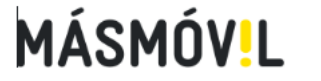

Hola, David 👏

0% Completado

🗗 Antivirus

Paso 1 de 5

#### Te ayudamos a activar el pack básico de servicios

Algunos de los servicios pueden incluir la descarga de software adicional que te recomendamos instalar en cualquiera de tus dispositivos para que aproveches al máximo todas sus ventajas. ¡No te preocupes! Te guiaremos detalladamente en la activación de cada uno de ellos para garantizar una experiencia completa.

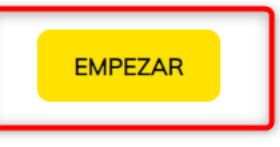

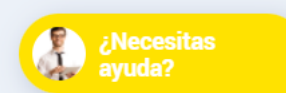

#### **COMPLETAR PERFIL**

0

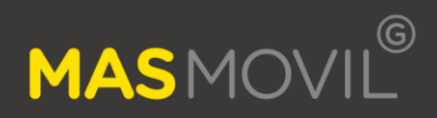

Х

### MÁSMÓV<mark>!</mark>L

Sigue protegiéndote contra ciberamenazas

33% Completado

- Antivirus

Paso 2 de 5

#### Antivirus

Sigue los pasos para proteger tus dispositivos frente a amenazas de seguridad digital sin disminuir el rendimiento de tus equipos. En el futuro te avisaremos si detectamos amenazas o vulnerabilidades.

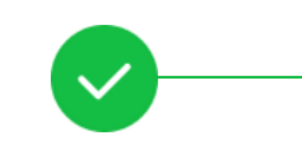

#### Paso 1: Activar Licencia

El servicio está correctamente activado. Sigue las instrucciones para finalizar la instalación.

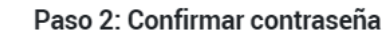

···-]

Haz click en "CONFIRMAR CUENTA" e introduce tu contraseña de Más Ayuda para acceder a Bitdefender Central. Después vuelve a esta página y haz click sobre "COMPROBAR".

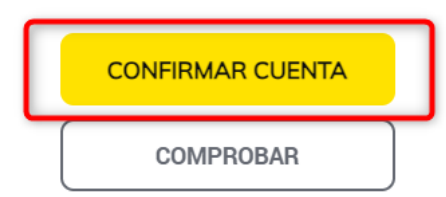

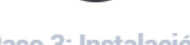

#### Paso 3: Instalación

Haz click en "ACCEDER A BITDEFENDER" y descarga e instala el antivirus en tu dispositivo. Pulsa sobre "AYUDA" para ver instrucciones detalladas del proceso.

Si ya has completado todos los pasos haz click en "**CONTINUAR**".

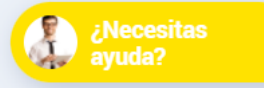

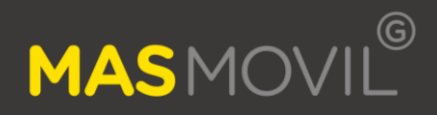

SERÁS REDIRIGIDO A BITDEFERNEDER PARA <u>Confirmar la cuenta</u>

| <b>Bitdefender</b><br>Iniciar Sesión |  |  |  |  |
|--------------------------------------|--|--|--|--|
| Correo<br>@masmovil.com              |  |  |  |  |
| Ninguna cuenta? Crear una            |  |  |  |  |
| O inicie sesión con 🚺 G+ 🔳 厳         |  |  |  |  |

Third party license terms 🔚 Español (España) 👻

Copyright © 1997-2024 Bitdefender. All rights reserved

#### **COMPLETAR PERFIL EN BITDEFENDER**

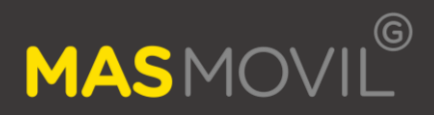

← Volver

# MÁSMÓV.L

Por motivos de seguridad, vuelva a introducir la contraseña usada en el portal.

Usuario

masmovil.com

Su contraseña

| INICIAR SESION |
|----------------|

#### **BITDEFENDER EN 5 DISPOSITIVOS**

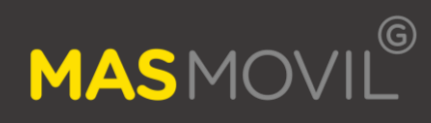

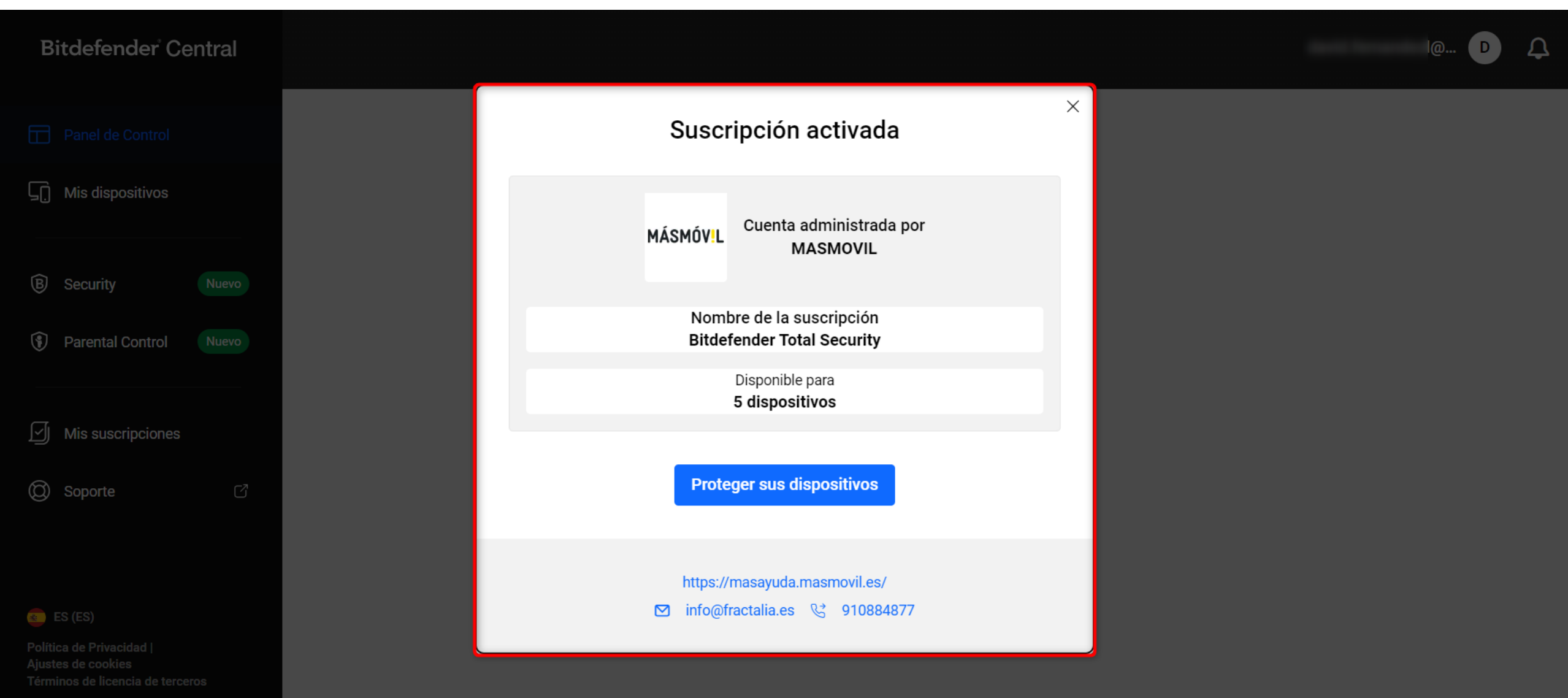

© 2024 Bitdefender 3.21.1262-a1d198c

#### ACTIVAR BITDEFENDER

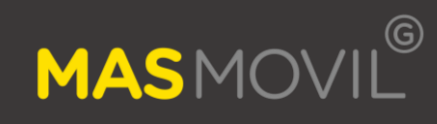

 $\mathcal{L}$ 

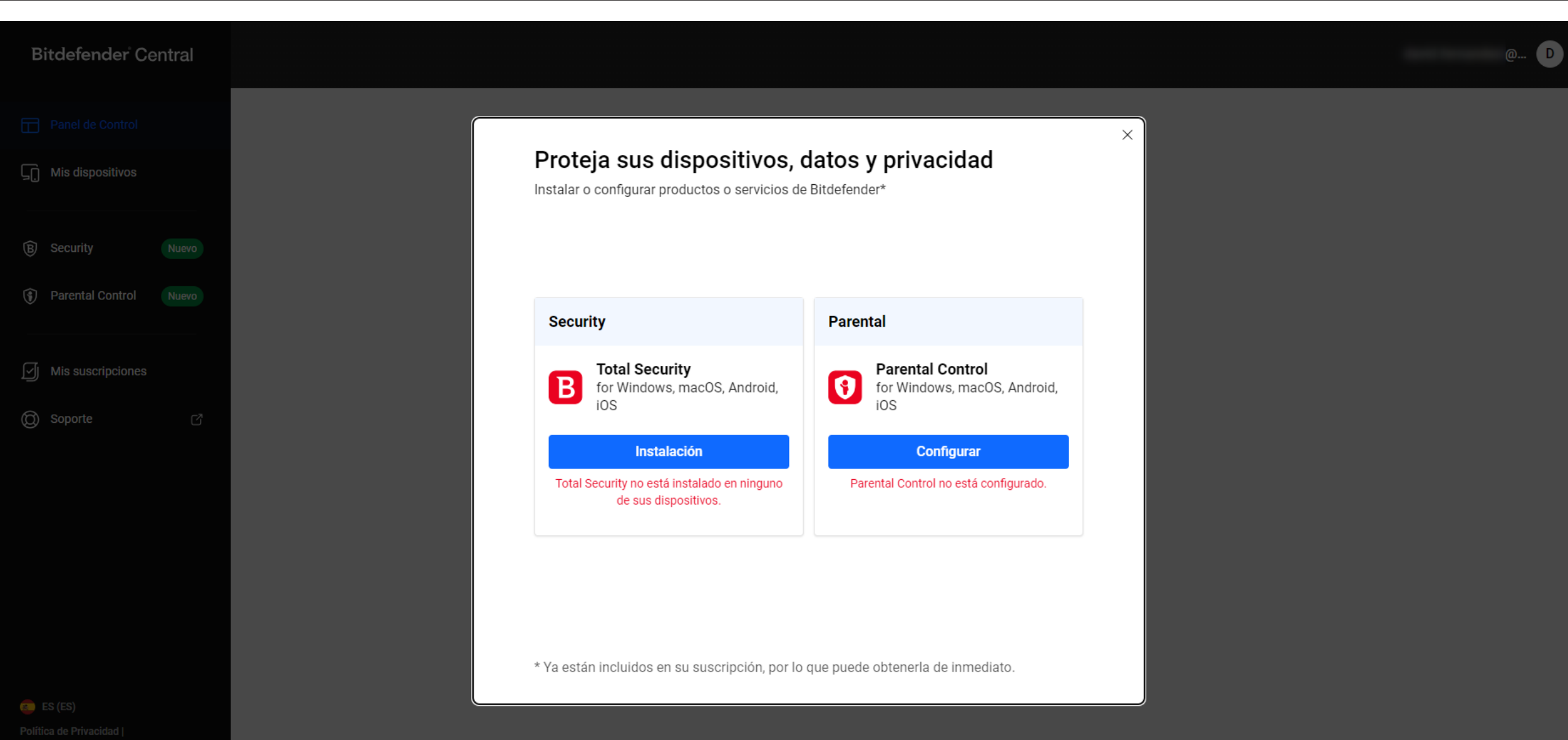

Ajustes de cookies Términos de licencia de terceros

© 2024 Bitdefender 3.21.1262-a1d1980

#### **BITDEFENDER EN 5 DISPOSITIVOS**

| Bitdefender <sup>:</sup> Central                 |                                                    |                                                                                                    | · ··· · · @ D |
|--------------------------------------------------|----------------------------------------------------|----------------------------------------------------------------------------------------------------|---------------|
| Panel de Control                                 |                                                    | ← ×                                                                                                    |               |
| Mis dispositivos                                 | В                                                  |                                                                                                    |               |
| B Security Nuevo                                 | Instale productos<br>de Bitdefender en<br>un nuevo | Descargar & Instalar<br>Envíe un enlace de descarga a otro dispositivo o<br>escanee el código QR para continuar la instalación.                               |               |
| Parental Control     Nuevo     Mis suscripciones | dispositivo.                                       | Código QR<br>Abra la aplicación de<br>su cámara y<br>manténgala fua sobre                                                                                     |               |
| ලා Soporte ල්                                    | Elija un producto<br>Seleccionar dispositivo       | el código QR.                                                                                                    |               |
|                                                  | Descargar & Instalar                               | Copiar enlace                                                                                                    |               |
|                                                  |                                                    | Enlace de correo electrónico                                                                                                    |               |
|                                                  |                                                    |                                                                                                    |               |
|                                                  |                                                    | Por razones de seguridad, su enlace solo será válido durante 24<br>horas. Si no lo ha usado transcurrido ese tiempo, puede generar uno<br>nuevo desde Central |               |
| ES (ES) Política de Privacidad                   |                                                    |                                                                                                    |               |

## **INSTALACIÓN DE BITDEFENDER EN ANDROID**

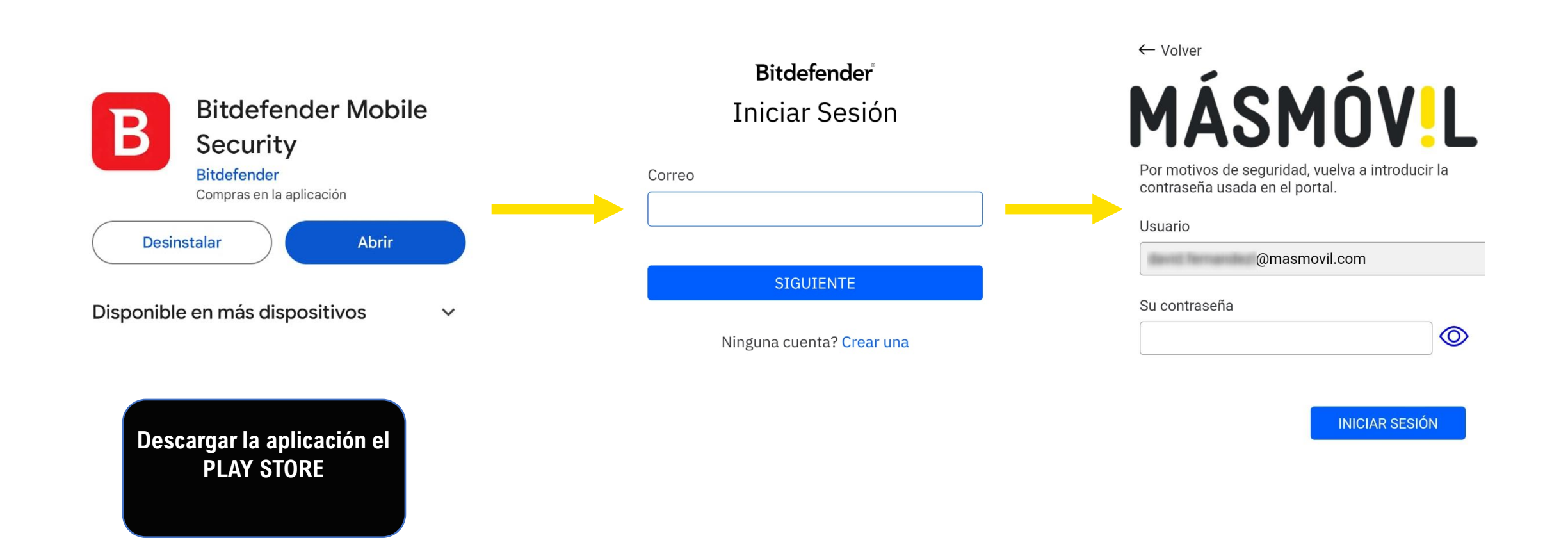

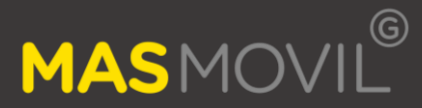

## ACTIVACIÓN DE BITDEFENDER EN ANDROID

# MASMOVIL

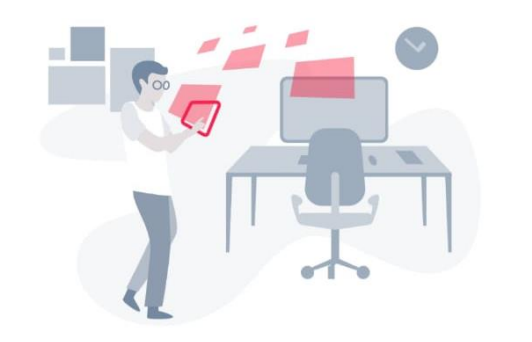

#### Active la Protección web para navegar con seguridad

Conceda el permiso de Accesibilidad para que la Protección web proteja su navegación en cualquiera de los navegadores compatibles.

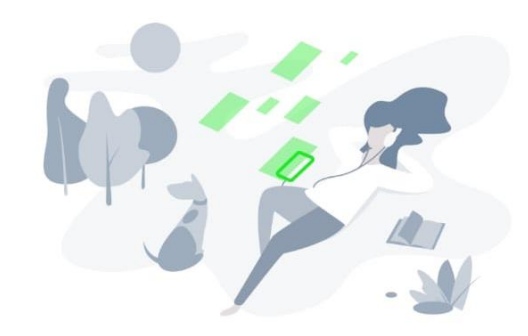

#### ¿Está limpio su dispositivo? Averigüémoslo

Ejecute un análisis puntual para asegurarse de que su dispositivo está libre de amenazas. Lo mantendremos así a partir de ese momento.

Es posible que se necesiten permisos adicionales para un análisis exhaustivo.

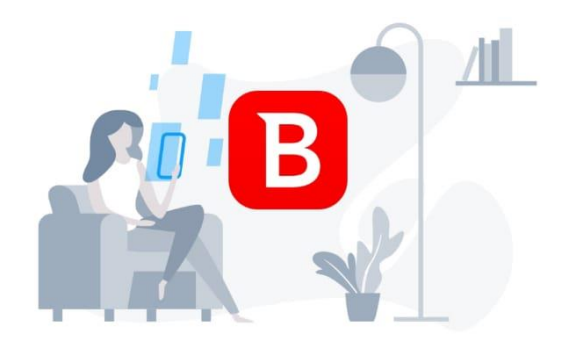

#### Protejamos su dispositivo

Lleve a cabo este rápido proceso de configuración para habilitar la protección y determinar el estado de seguridad actual de su dispositivo.

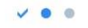

ACTIVAR

ANALIZAR

### EMAIL CONFIRMACIÓN BITDEFENDER

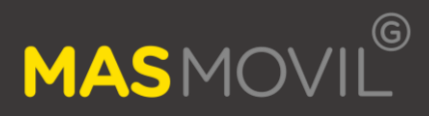

#### Bitdefender

Proteger sus dispositivos

Ha instalado la protección en un dispositivo. ¿Qué más va a hacer hoy para mantenerse a salvo?

¡Acaba de proteger el Redmi Note 8 Pro! Su suscripción cubre varios dispositivos. Siempre puede comprobar su cuenta de <u>Bitdefender Central</u> para proteger un dispositivo más.

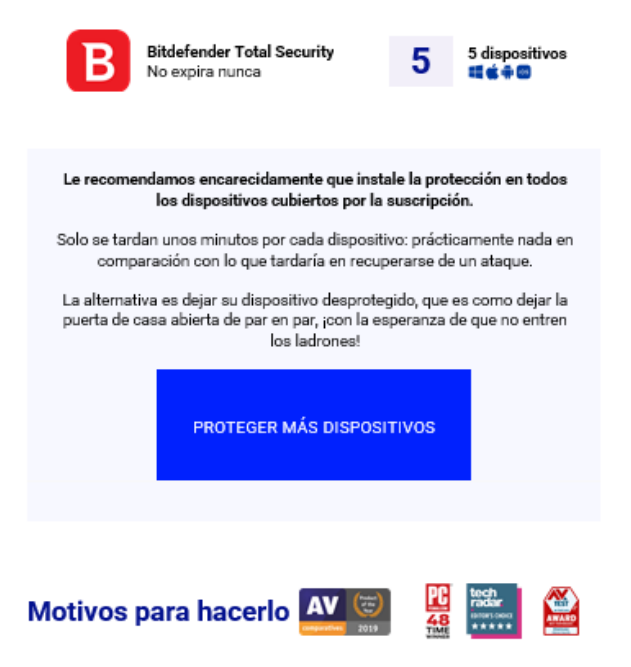

Tiene a su disposición la mejor y más premiada protección del mercado.

#### PAGINA BITDEFENDER

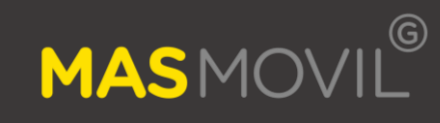

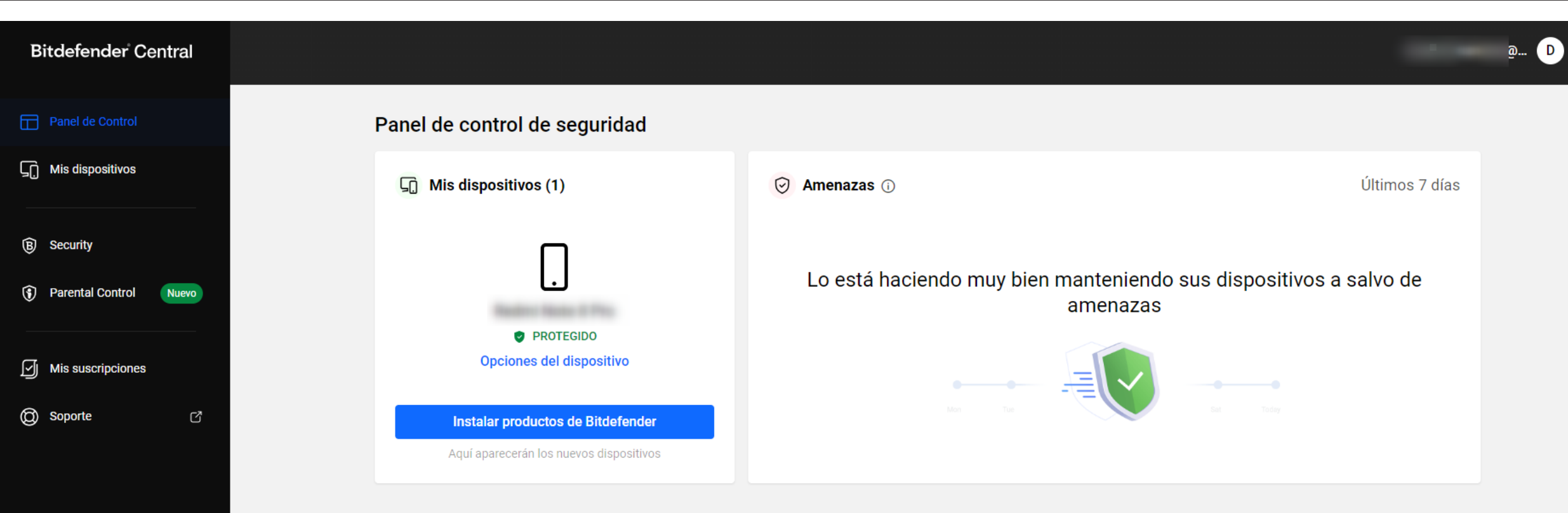

EN LA WEB DE BITDEFENDER PODRÁS VER EL DISPOSTIVO DONDE LO HAS INSTALADO

#### 📧 (ES)

Política de Privacidad | Ajustes de cookies Términos de licencia de terceros

© 2024 Bitdefender 3.21.1262-a1d198c

#### ACTIVAR BITDEFENDER

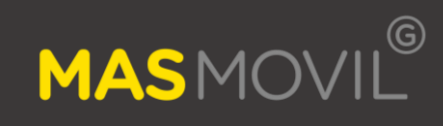

 $\Delta$ 

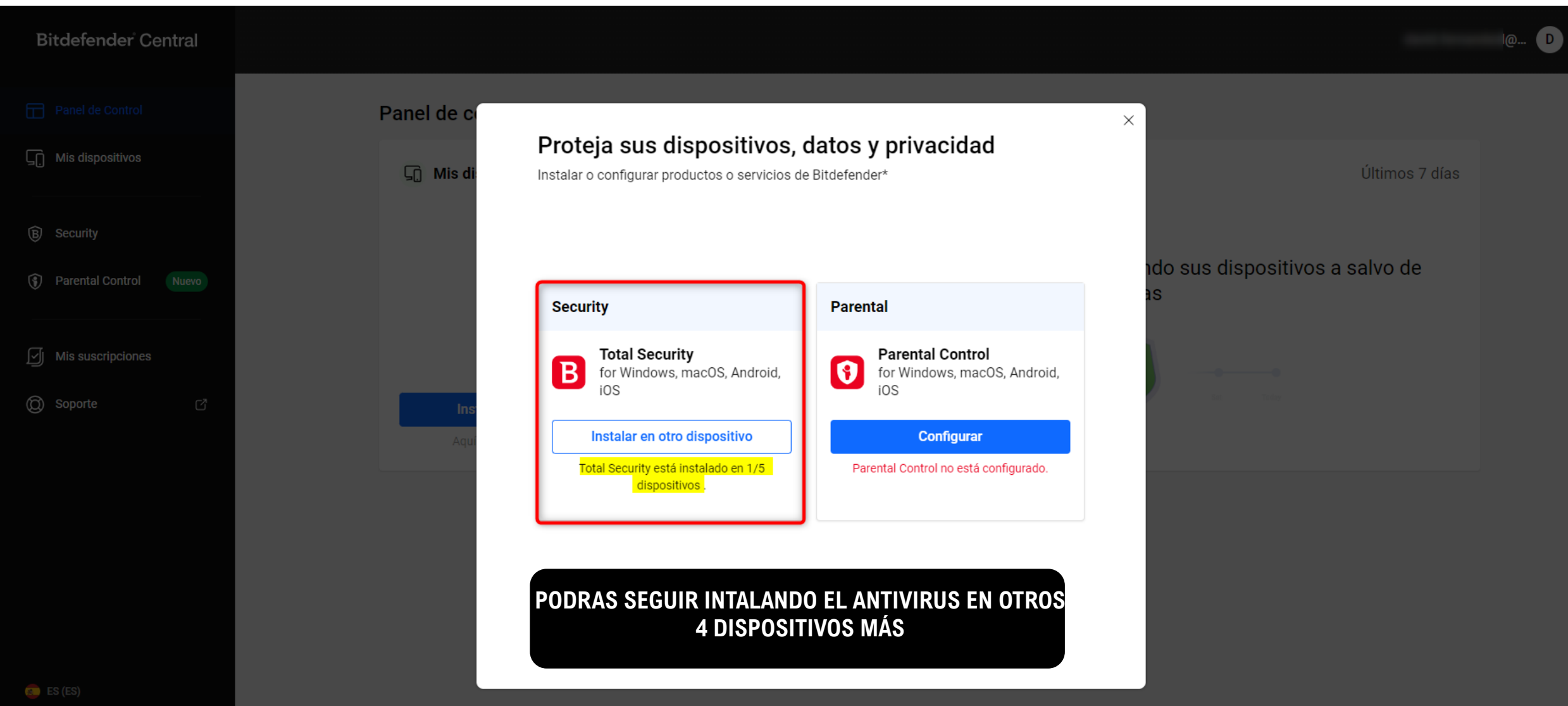

Política de Privacidad | Ajustes de cookies Términos de licencia de tercere

© 2024 Bitdefender 3.21.1262-a1d19

#### **COMPROBAR ACTIVACION DE BITDEFENDER**

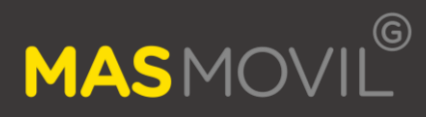

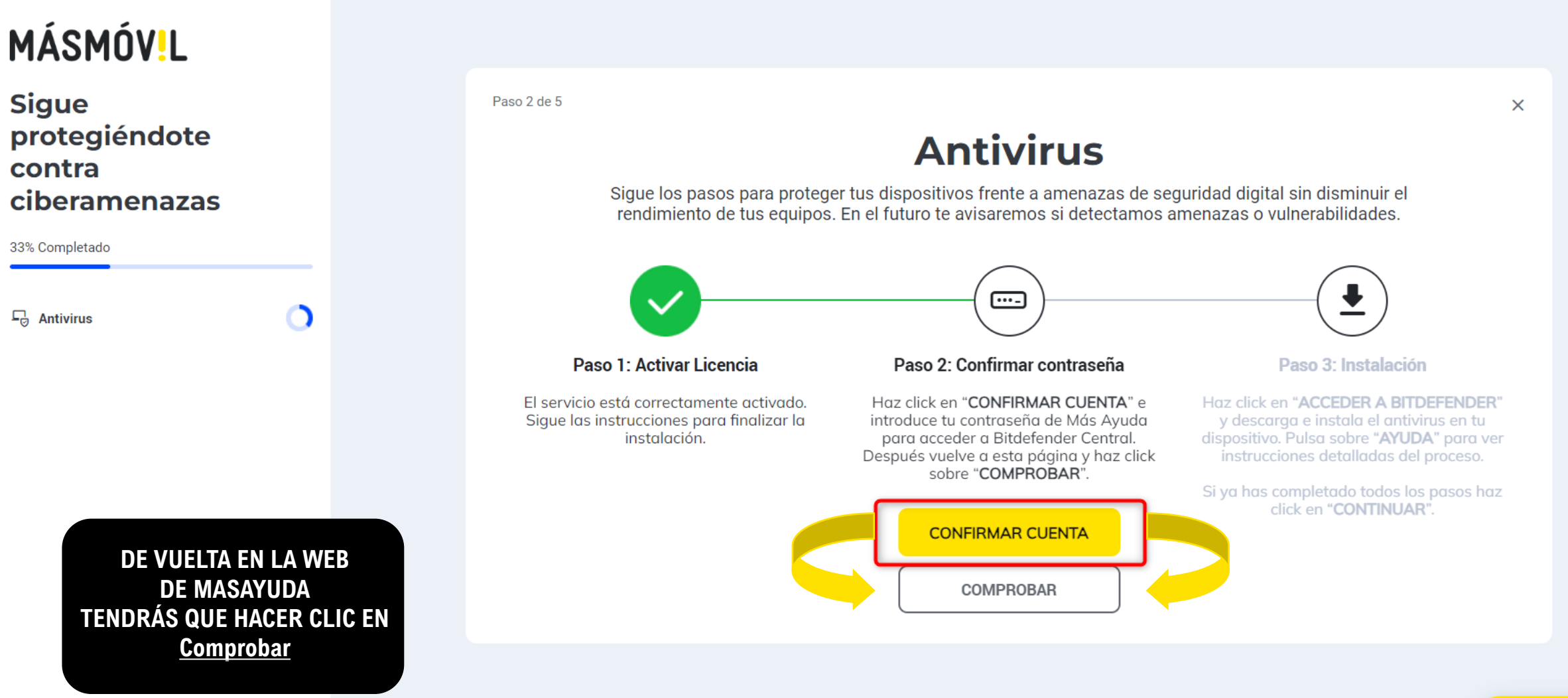

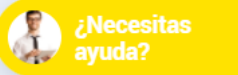

#### **FINALIZAR ACTIVACION**

 $\circ$ 

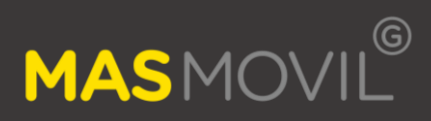

# MÁSMÓV!L

Sigue protegiéndote contra ciberamenazas

60% Completado

- Antivirus

Paso 3 de 5

### Antivirus

Sigue los pasos para proteger tus dispositivos frente a amenazas de seguridad digital sin disminuir el rendimiento de tus equipos. En el futuro te avisaremos si detectamos amenazas o vulnerabilidades.

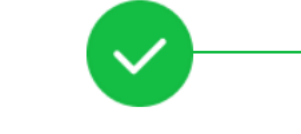

#### Paso 1: Activar Licencia

El servicio está correctamente activado. Sigue las instrucciones para finalizar la instalación.

#### Paso 2: Confirmar contraseña

Haz click en "CONFIRMAR CUENTA" e introduce tu contraseña de Más Ayuda para acceder a Bitdefender Central. Después vuelve a esta página y haz click sobre "COMPROBAR".

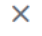

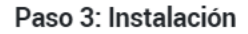

╇

Haz click en "ACCEDER A BITDEFENDER" y descarga e instala el antivirus en tu dispositivo. Pulsa sobre "AYUDA" para ver instrucciones detalladas del proceso.

Si ya has completado todos los pasos haz click en "CONTINUAR".

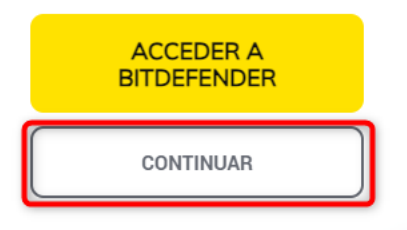

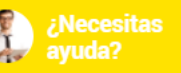

#### **MENU DE MASAYUDA**

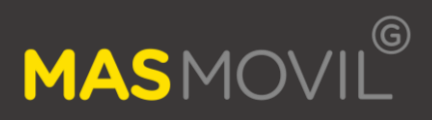

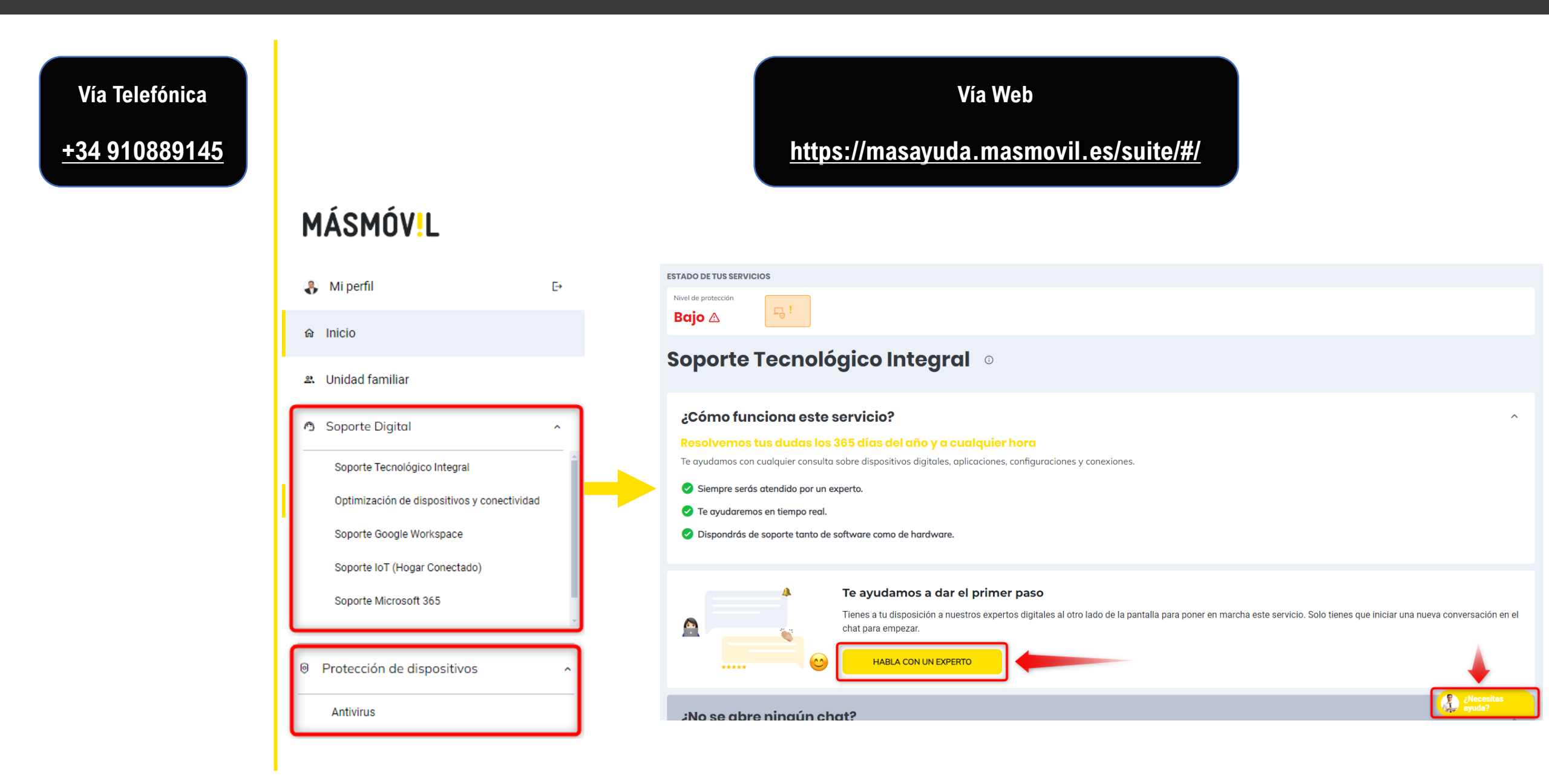